### I. External Automated Scheduling Screen Flows

#### Introduction

This screen package begins with the "Getting Started" pages. The external users will log in using the existing IRES Log In to BSO screen. After the Appointed Representative (AR) successfully logs in, he or she will view a slightly modified AR Main Menu. After a medical expert (ME), vocational expert (VE) or verbatim hearing recorder (VHR) successfully logs in, he or she will view a new IRES Main Menu for Experts.

#### Common User Interface Features

- All screens use Uniform Experience Framework (UEF) style patterns where applicable.
- All screens display the user's IRES/BSO log in name at the top like current applications under IRES.
- Log Out logs the user completely out of IRES/BSO.
- Main Menu navigates the user to the IRES Main Menu specific to the type of user.

#### Getting Started

The "Getting Started" screens briefly highlight the purpose of the application and functions that the user will be able to perform. Variations exist depending whether the AR has one or multiple locations, or whether the expert has one or multiple Blanket Purchase Agreements (BPAs).

AR with one location

| Text Size           Social Security           Official Website of the U.S. Social Security Administration                                                          | <ul> <li>I Accessibility Help</li> </ul>                         |
|----------------------------------------------------------------------------------------------------|------------------------------------------------------------------|
| Automated Scheduling                                                                                                    | OMB No. 0000-0000<br>Paperwork Reduction Ac<br>Privacy Statement |
| Getting Started                                                                                                    |                                                                  |
| Automated Scheduling allows you to inform us of your availability to be scheduled for the Office of Disability Adjudication and Review (ODAR) disability hearings. |                                                                  |
| You will do the following within the application:                                                                                                    |                                                                  |
| <ul> <li>Access your profile</li> <li>Enter or Edit your availability</li> <li>View a calendar showing the hearings for which you have been scheduled</li> </ul>   |                                                                  |
| Next Main Menu Log Out                                                                                                    | _                                                                |
|                                                                                                    |                                                                  |

# AR with multiple locations

| Official Websita of the U.S. Social Security Administration                                                                                                  |                                                                   |
|----------------------------------------------------------------------------------------------------|-------------------------------------------------------------------|
| Automated Scheduling                                                                                                    | OMB No. 0000-0000<br>Paperwork Reduction Act<br>Privacy Statement |
| Getting Started                                                                                                    |                                                                   |
| Automated Scheduling allows you to set your availability to be scheduled for the Office of Disability<br>Adjudication and Review (ODAR) disability hearings. |                                                                   |
| You will do the following within the application:                                                                                                    |                                                                   |
| Access your profile<br>Enter or Edit your availability<br>View a calendar showing the hearings for which you have been scheduled                             |                                                                   |
| *Please select an address:                                                                                                    |                                                                   |
| You will have a separate profile and calendar for each address.                                                                                              |                                                                   |
| 6745 Charles St., Ballimore MD 21212                                                                                                    |                                                                   |
| 123 Shady Side Bivd., Philadelphia PA 19040                                                                                                    |                                                                   |
| 11237 Aubergine Way, Suite 3B, Rahway NJ 07605                                                                                                    |                                                                   |

# Expert with one BPA

|                                                                                                    | Text Size 💌   Accessibility Help                                 |
|----------------------------------------------------------------------------------------------------|------------------------------------------------------------------|
| Official Website of the U.S. Social Security Administration                                                                                                    |                                                                  |
| Automated Scheduling                                                                                                    | OMB No. 0000-0000<br>Papervork Reduction Ac<br>Privacy Statement |
| Getting Started                                                                                                    |                                                                  |
| Automated Scheduling allows you to set your availability to be scheduled for the Office of Disability Adjudication and Review (ODAR) disability hearings.        |                                                                  |
| You will do the following within the application:                                                                                                    |                                                                  |
| <ul> <li>Access your profile</li> <li>Enter or Edit your availability</li> <li>View a calendar showing the hearings for which you have been scheduled</li> </ul> |                                                                  |
| Your BPA: SS05-08-93657 - Phiadelphia Region                                                                                                    |                                                                  |
| Next Main Menu Log Out                                                                                                    |                                                                  |

# Expert with multiple BPAs

|                                                                                                    | Text Size 💌 🕴 Accessibility Help                                 |
|----------------------------------------------------------------------------------------------------|------------------------------------------------------------------|
| Official Website of the U.S. Social Security Administration                                                                                                    |                                                                  |
| Automated Scheduling                                                                                                    | OMB No. 0000-0000<br>Paperwork Reduction Ac<br>Privacy Statement |
| Getting Started                                                                                                    |                                                                  |
| Automated Scheduling allows you to set your availability to be scheduled for the Office of Disability<br>Adjudication and Review (ODAR) disability hearings.     |                                                                  |
| You will do the following within the application:                                                                                                    |                                                                  |
| <ul> <li>Access your profile</li> <li>Enter or Edit your availability</li> <li>View a calendar showing the hearings for which you have been scheduled</li> </ul> |                                                                  |
| Please select a Blanket Purchase Agreement (BPA):                                                                                                    |                                                                  |
| You will have a separate profile and calendar for each BPA.                                                                                                    |                                                                  |
| 🔘 SS05-08-93657 - Philadelphia Region                                                                                                    |                                                                  |
| SS08-74-63744 - New York Region                                                                                                    |                                                                  |
| Next Main Menu Log Out                                                                                                    |                                                                  |

#### Profile

Each AR or Expert is invited to the hearing office to receive assistance in completing or reviewing his or her profile. The profile collects general information about the user that determines the availability choices presented to the user and provides information for the internal scheduling batch engine to propose hearings in which the user can participate. The Profile screens are initially displayed when the user enters the application, and thereafter when the user selects "Edit Profile" on the Monthly Calendar screen. The profile pages slightly vary according to user type (AR versus expert) and whether the user has associates working with him or her.

#### AR

|                                                                                                    | Text Size 💌   Accessibility Help |
|----------------------------------------------------------------------------------------------------|----------------------------------|
| Official Website of the U.S. Social Security Administration                                                                                |                                  |
| Automated Scheduling                                                                                                    |                                  |
| * Indicates required information                                                                                                    |                                  |
| My Profile for In Person Hearings                                                                                                    |                                  |
| <ul> <li>* Time Zone:<br/>The time zone you select will be the default time zone reflected on your availability calend</li> <li></li></ul> | lar.                             |
| *Are there other representatives associated with you?<br>◎Yes ●No                                                                          |                                  |
| Go to Calendar Main Menu Log Out                                                                                                    |                                  |

Additional screen panel displayed when the AR selects "Yes" for the other associates question.

#### \* Enter the number of representatives, including yourself:

If you have multiple representatives, your availability must be for an entire day.

ME or VE

| / Help |
|--------|
|        |
|        |
|        |
|        |
|        |
|        |
|        |

Additional screen panel displayed when the Expert selects "Yes" for the other associates question.

#### \* Enter the number of experts, including yourself:

If you have multiple experts, your availability must be for an entire day.

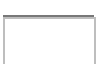

The ME and VE may choose the locations of hearings at which they are willing participant in person.

|                                                                                                    |                                                                              | Text Size 💌 🕴 Accessibility Help       |
|----------------------------------------------------------------------------------------------------|------------------------------------------------------------------------------|----------------------------------------|
| Social Social So | e U.S. Social Security Administration                                        |                                        |
| Automated Schedu                                                                                                    | ıling                                                                        |                                        |
| Indicates required information                                                                                                    |                                                                              |                                        |
| My Profile for In Per                                                                                                    | son Hearings - Locations                                                     | 5                                      |
| Name: Terry Q. Smith<br>BPA: SS09-08-34857<br>Where can you testify?                                                                                                    | he Philadelphia Region:                                                      |                                        |
| Please select an office in this                                                                                                    | region, and select Go to see the av                                          | vailable hearing locations.            |
| *Then add or remove the l                                                                                                    | GO GO                                                                        | nearings for this office.              |
| Locations in this office:                                                                                                    | Add >>                                                                       | S.                                     |
| Please note:     If you appear in more the above and add locations     Go to Calendar                                                                                                    | an one office in this region, please s<br>s for each office.<br>Menu Log Out | elect each one from the drop-down list |

## VHR

A VHR cannot update profile information after it is input at the hearing office.

VHR with no associates

|                    |                                                                                                    | Text Size 💌 🕴 Accessibility Help |
|--------------------|----------------------------------------------------------------------------------------------------|----------------------------------|
| USA<br>North Stera | Social Sccurity<br>Official Website of the U.S. Social Security Administration                                  |                                  |
| Auton              | nated Scheduling                                                                                                |                                  |
| * Indicates        | s required information                                                                                          |                                  |
| My Pr              | ofile for In Person Hearings                                                                                    |                                  |
| Name:<br>BPA:      | Terry A. Smith<br>\$\$09-08-31857                                                                               |                                  |
| You :<br>You i     | are the only reporter assoc ated with this BPA.<br>ndicated a preference of at least <b>4</b> hearings per day. |                                  |
| Pleas              | se contact your Hearing Office if you need to change these preferences.                                         |                                  |
| Go to              | Calendar Main Menu Log Out                                                                                      |                                  |

#### VHR with associates

|                                                                                                    | Text Size 💌 🕴 Accessibility Help |
|----------------------------------------------------------------------------------------------------|----------------------------------|
| Official Website of the U.S. Social Security Administration                                                                                  |                                  |
| Automated Scheduling                                                                                                    |                                  |
| * Indicates required information                                                                                                    |                                  |
| My Profile for In Person Hearings                                                                                                    |                                  |
| Name: Terry A. Smith<br>Company: VHR Company<br>BPA: SS09-08-34857                                                                           |                                  |
| There are <b>10</b> reporters (including you) associated with this BPA.<br>You indicated a preference of at least <b>4</b> hearings per day. |                                  |
| Please contact your Hearing Office if you need to change these preferences.                                                                  |                                  |
|                                                                                                    |                                  |
| Go to Calendar Main Menu Log Out                                                                                                    |                                  |

#### Monthly Calendar

The Monthly Calendar page will be displayed after the Getting Started screen if it is not the first time the user accesses the application. The Monthly Calendar displays approved hearings and provides links to set availability, to review in more detail the hearings approved for a certain day and to edit the user's profile. The Monthly Calendar varies dependent upon whether or not the user has associates.

#### AR with no associates

| Λu                    | tomated Sched                                         | luling                                                                           |        |                          |                               | John A. Re                                                                 | p   <u>E</u>  | <u>lit Profile</u> |
|-----------------------|-------------------------------------------------------|----------------------------------------------------------------------------------|--------|--------------------------|-------------------------------|----------------------------------------------------------------------------|---------------|--------------------|
| M<br>To<br>that       | y Calendar<br>edit your availability, sele<br>t day.  | ect the link immediately followi                                                 | ng the | e date. To see details o | f all hear                    | ings scheduled on a sp                                                     | oecific date, | select details fo  |
| М                     | arch 2012                                             | 6745 Charles St., Dalti                                                          | more,  | MD 21212 🜔 S             | elect and                     | other address                                                              | 🖨 P           | rint this Calenda  |
| Mo<br>Ma              | onth:<br>rch 2012 💌 Go                                | Time Zone:<br>Eastern V Go                                                       |        |                          |                               | Phone 🖴 Video                                                              | in person     | What's this        |
|                       | Monday                                                | Tuesday                                                                          |        | Wednesday                | _ <b>·</b>                    | Thursday                                                                   |               | Friday             |
| Feb                   | 27                                                    | 28 Available All Day                                                             | 29     |                          | Mar                           | 1 Available All Day                                                        | 2             |                    |
|                       |                                                       | 9:00   ODAR Baltimore ODAR Baltimore ODAR Baltimore 1:00 ODAR Baltimore          |        |                          | 9:00<br>10:15<br>1:00         | ODAR Baltimore                                                             |               |                    |
|                       |                                                       | details                                                                          |        |                          |                               | -<br>details                                                               |               |                    |
| 5                     | Today                                                 | 6 Available All Day                                                              | 7      | Available All Day        | 8                             | Available All Day                                                          | 9 Av          | ailable All Day    |
| 9:00<br>10:10<br>1:00 | 0  ODAR Daltimore 5  ODAR Baltimore 0  ODAR Baltimore | 9:00 TODAR Baltimore<br>10:15 TODAR Baltimore<br>1:00 TODAR Baltimore<br>details |        |                          |                               |                                                                            |               |                    |
| 12                    | Available AM                                          | 13 Available All Day                                                             | 14     | Available All Day        | 15                            | Available All Day                                                          | 16 A          | ailable All Day    |
|                       | details                                               |                                                                                  |        |                          |                               |                                                                            |               |                    |
| 17                    | Available All Day                                     | 18 Available All Day                                                             | 19     | Available All Day        | 20                            | Available All Day                                                          | 21 🔨          | ailable All Day    |
|                       |                                                       | 10:15 ODAR Baltimore                                                             |        |                          | 10:15                         | ODAR Datimore                                                              |               |                    |
|                       |                                                       | 1:00 ODAR Baltimore<br>1:45 ODAR Baltimore<br>2:30 ODAR Baltimore                |        |                          | 1:00<br>1:45                  | ODAR Baltimore     ODAR Baltimore                                          |               |                    |
|                       |                                                       | details                                                                          |        |                          |                               | details                                                                    |               |                    |
| 24                    | Available All Day                                     | 25 Available All Day                                                             | 26     | Available All Day        | 27                            | Available All Day                                                          | 28 A          | vailable All Day   |
|                       |                                                       |                                                                                  |        |                          | 9:00<br>10:15<br>1:00<br>1:45 | ODAR Baltimore ODAR Baltimore ODAR Baltimore ODAR Baltimore ODAR Baltimore |               |                    |
|                       |                                                       |                                                                                  |        |                          |                               | details                                                                    |               |                    |
| 21                    | Available All Day                                     | 20 Available All Day                                                             | 29     | Available All Day        | <u>30</u>                     | Available All Day                                                          | 31 A          | vallable All Day   |
|                       |                                                       |                                                                                  |        |                          |                               |                                                                            |               |                    |
|                       |                                                       |                                                                                  |        |                          |                               |                                                                            |               |                    |
|                       |                                                       | 1                                                                                | 1      |                          | 1                             |                                                                            | 1             |                    |

Main Menu I og Out

#### AR with associates

| ted Sched<br>lendar<br>r availability, solo<br>2012<br>2 v Gn<br>onday | uling<br>ext the link immediately follow<br>6745 Charles St., Bar<br><u>Time Zone:</u><br>Eastern $\blacksquare$ Go<br><u>Tuesday</u><br>28 | timore, M                                                                                                    | date. To see details<br>MD 21212 🔹                                                                                                    | John J<br>o of all hearin<br>Select anot<br>Key: 2<br>Mar 1                                                                                                    | A. Rep   Reps, Ir<br>ngs scheduled on a sj<br>ther address<br>Phone Video<br>Thursday                                                                                                    | nc.  <br>pecific da                                                                                                    | Edit Profile<br>ate, select <i>details</i> for<br>Print this Calend<br>son  What's th<br>Friday                                                                                                    |
|------------------------------------------------------------------------|----------------------------------------------------------------------------------------------------|----------------------------------------------------------------------------------------------------|----------------------------------------------------------------------------------------------------|----------------------------------------------------------------------------------------------------|----------------------------------------------------------------------------------------------------|----------------------------------------------------------------------------------------------------|----------------------------------------------------------------------------------------------------|
| lendar<br>r availability, solo<br>2012<br>2 T Gn<br>onday              | Contract the link immediately follow<br>6745 Charles St., Bal<br>Time Zone:<br>Eastern v Go<br>Tuesday<br>28                                | timore, M                                                                                                    | datc. To sce details<br>VID 21212 D<br>Wednesday                                                                                                    | Select anot<br>Key: R<br>Mar 1                                                                                                    | ngs scheduled on a s<br>her address<br>Phone A Video<br>Thursday                                                                                                    | pccific da                                                                                                    | ate, select <i>details</i> fo<br>Print this Calend<br>son OWhat's th<br>Friday                                                                                                    |
| 2012<br>2 Con<br>onday                                                 | 6745 Charles St., Bar<br>Time Zone:<br>Eastern  Go<br>Tuesday<br>28                                                                         | timore, M                                                                                                    | MD 21212 O<br>Wednesday                                                                                                    | Select anot<br>Key: 2                                                                                                    | her address Phone  Video Thursday                                                                                                    | In per                                                                                                    | Print this Calend<br>son  What's th<br>Friday                                                                                                    |
| 2 Gn<br>onday                                                          | Time Zone:<br>Eastern 🐨 Go<br>Tuesday<br>28                                                                                                 | 29                                                                                                    | Wednesday                                                                                                    | Key: 2<br>Mar 1                                                                                                    | Phone Revised Video                                                                                                    | in per                                                                                                    | son 😨 What's th<br>Friday                                                                                                    |
| onday                                                                  | Tuesday<br>28                                                                                                    | 29                                                                                                    | Wednesday                                                                                                    | Mar 1                                                                                                    | Thursday                                                                                                    | 2                                                                                                    | Friday                                                                                                    |
|                                                                        | 28                                                                                                    | 29                                                                                                    |                                                                                                    | Mar 1                                                                                                    |                                                                                                    | 2                                                                                                    |                                                                                                    |
|                                                                        |                                                                                                    |                                                                                                    |                                                                                                    |                                                                                                    |                                                                                                    |                                                                                                    |                                                                                                    |
| ay                                                                     | 6 15 Available                                                                                                    | 7                                                                                                    | 15 Available                                                                                                    | 8                                                                                                    | 15 Available                                                                                                    | 9                                                                                                    | 15 Available                                                                                                    |
|                                                                        | ODAR Baltimore HO                                                                                                    |                                                                                                    |                                                                                                    | ODAF<br>ODAR                                                                                                    | R Daltimore I IO<br>R Washington DC HO                                                                                                    |                                                                                                    |                                                                                                    |
| ailable                                                                | 13 15 Available                                                                                                    | 14                                                                                                    | 15 Available                                                                                                    | 15                                                                                                    | 15 Available                                                                                                    | 16                                                                                                    | 15 Available                                                                                                    |
|                                                                        | ODAR Baltimore HO<br>ODAR Washington DC HO                                                                                                  |                                                                                                    |                                                                                                    |                                                                                                    |                                                                                                    |                                                                                                    |                                                                                                    |
| ailable                                                                | 18 15 Available                                                                                                    | 19                                                                                                    | 15 Available                                                                                                    | 20                                                                                                    | 15 Available                                                                                                    | 21                                                                                                    | 15 Available                                                                                                    |
|                                                                        |                                                                                                    |                                                                                                    |                                                                                                    | ODAR<br>ODAR                                                                                                    | Baltimore HO<br>Washington DC HO                                                                                                    |                                                                                                    |                                                                                                    |
| ailable                                                                | 25 15 Available                                                                                                    | 26                                                                                                    | 15 Available                                                                                                    | 27                                                                                                    | 15 Available                                                                                                    | 28                                                                                                    | 15 Available                                                                                                    |
|                                                                        |                                                                                                    |                                                                                                    |                                                                                                    |                                                                                                    |                                                                                                    |                                                                                                    |                                                                                                    |
| ailable                                                                | 28 15 Available                                                                                                    | 29                                                                                                    | 15 Available                                                                                                    | 30                                                                                                    | 15 Available                                                                                                    | 31                                                                                                    | 15 Available                                                                                                    |
|                                                                        |                                                                                                    |                                                                                                    |                                                                                                    |                                                                                                    |                                                                                                    |                                                                                                    |                                                                                                    |
|                                                                        | ailable<br>ailable<br>ailable                                                                                                    | ailable 13 15 Available<br>ODAR Baltimore HO<br>ODAR Washington DC HO<br>ailable 18 15 Available<br>ailable 25 15 Available<br>ailable 28 15 Available | ailable     13     15 Available     14       ODAR Baltimore HO<br>OUAR Washington DC HO     ODAR Baltimore HO     14       ailable     18     15 Available     19       ailable     25     15 Available     26       ailable     28     15 Available     29 | ailable       13       15 Available       14       15 Available         ailable       DDAR Baltimore HO<br>OUAR Washington DC HO       Image: Comparison of the comparison of the comparison of | aitable 13 15 Avaitable 14 15 Avaitable 15<br>ODAR Baltimore HO<br>ODAR Washington DC HO<br>aitable 18 15 Avaitable 19 15 Avaitable 20<br>ODAR<br>aitable 25 15 Avaitable 28 15 Avaitable 27<br>aitable 28 15 Avaitable 29 15 Avaitable 30 | aitable       13       15 Available       14       15 Available       15 Available         aitable       0DAR Baltimore HO<br>OUAR Washington DC HO       19       15 Available       20       15 Available         aitable       18       15 Available       19       15 Available       ODAR Baltimore HO<br>ODAR Baltimore HO<br>ODAR Washington DC HO       ODAR Baltimore HO<br>ODAR Washington DC HO         ailable       25       15 Available       26       15 Available       27       15 Available         ailable       28       15 Available       29       15 Available       30       15 Available | ailable       13       15 Available       14       15 Available       15       16         ailable       0DAR Baltimore HO<br>ODAR Washington DC HO       0DAR Baltimore HO<br>ODAR Washington DC HO       20       15 Available       21         ailable       18       15 Available       19       15 Available       20       15 Available       21         ailable       18       15 Available       19       15 Available       20       15 Available       21         ailable       18       15 Available       19       15 Available       20       15 Available       21         ailable       18       15 Available       19       15 Available       20       15 Available       21         ailable       25       15 Available       28       15 Available       27       16 Available       28         ailable       28       15 Available       29       15 Available       30       15 Available       31 |

Main Menu Log Out

# Expert with no associates

| Official Website of                                                                                                    | the U.S. Social Security A                                                                        | dministration                                    |                                                                                                    |                                |
|----------------------------------------------------------------------------------------------------|---------------------------------------------------------------------------------------------------|--------------------------------------------------|----------------------------------------------------------------------------------------------------|--------------------------------|
| Automated Sched                                                                                                    | luling                                                                                            |                                                  | Terry Q. Sn                                                                                                    | nith   <u>Edit Profile</u>     |
| My Calendar<br>To edit your availability, sele<br>that day.                                                                                                    | ect the link immediately                                                                          | following the date. To see det                   | ails of all hearings scheduled on a sp                                                                                      | ecific date, select details fo |
| March 2012                                                                                                    | BPA: SS05-08-936                                                                                  | 57 - Philadelphia Region                         | Select another BPA                                                                                                    | 🖨 Print this Calend            |
| Month:<br>March 2012                                                                                                    | Time Zone:<br>Eastern 💌                                                                           | Go                                               | 🕿 Phone 🛛 🖴 Video                                                                                                    | In person ? What's th          |
| Monday                                                                                                    | Tuesday                                                                                           | Wednesday                                        | Thursday                                                                                                    | Friday                         |
| Feb 27                                                                                                    | 28 Available All D                                                                                | ay <b>29</b>                                     | Mar 1 Available All Day                                                                                                    | 2                              |
|                                                                                                    | 9:00 TODAR Baltim<br>10:15 ODAR Baltim<br>1:00 ODAR Baltim                                        | ore<br>ore<br>ore                                | 9:00 CDAR Baltimore<br>10:15 ODAR Baltimore<br>1:00 ODAR Baltimore                                                          |                                |
|                                                                                                    | -                                                                                                 |                                                  | details                                                                                                    | •                              |
| •         Loday           9:00         •         ODAR Daltimore           10:15         •         ODAR Baltimore           1:00         •         ODAR Baltimore | Available All 1     9:00     ODAR Baltim     10:15     ODAR Baltim     1:00     ODAR Baltim       | ay / Unavailable<br>pre<br>pre<br>pre<br>details | 8 Unavailable                                                                                                    | 9 Unavailable                  |
| 12 Available AM                                                                                                    | 13 Unavailable                                                                                    | 14 Unavailable                                   | 15 Unavailable                                                                                                    | 16 Unavailable                 |
| details<br>17 Unavailable                                                                                                    | 18 Available All Day                                                                              | 19 Unavailable                                   | 20 Available All Day                                                                                                    | 21 Unavailable                 |
|                                                                                                    | 9:00 CDAR Baltim<br>10:15 CDAR Baltim<br>1:00 CDAR Baltim<br>1:45 ODAR Baltim<br>2:30 ODAR Baltim | ore<br>ore<br>ore<br>ore<br>ore                  | 9:00  ODAR Baltimore 10:15  ODAR Baltimore 1:00  ODAR Baltimore 1:45  ODAR Baltimore                                        |                                |
| 24 Unavailable                                                                                                    | 25 Unavailable                                                                                    | 26 Unavailable                                   | 27 Available All Day                                                                                                    | 28 Unavailable                 |
|                                                                                                    |                                                                                                   |                                                  | 9:00 COAR Baltimore<br>10:15 ODAR Baltimore<br>1:00 ODAR Baltimore<br>1:45 ODAR Baltimore<br>1:45 ODAR Baltimore<br>details |                                |
| 27 Unavailable                                                                                                    | 28 Unavailable                                                                                    | 29 Unavailable                                   | 30 Unavailable                                                                                                    | 31 Unavailable                 |
|                                                                                                    |                                                                                                   |                                                  |                                                                                                    |                                |

Expert with associates

| Social<br>Official Website                              | Security<br>of the U.S. Social Security Adminis                    | stration                     |                                                                      |                                         |  |
|---------------------------------------------------------|--------------------------------------------------------------------|------------------------------|----------------------------------------------------------------------|-----------------------------------------|--|
| Automated Sche                                          | eduling                                                            |                              | Terry Q. Smith   <u>Edit Profile</u>                                 |                                         |  |
| My Calendar<br>To cdit your availability, s<br>that day | select the link immediately follow                                 | ing the date. To see details | of all hearings scheduled on a s                                     | specific date, select <i>details</i> fo |  |
| March 2012                                              | BPA: SS05-08-93657 - P                                             | hiladelphia Region 🛛 👂       | Select another BPA                                                   | 🖨 Print this Calend                     |  |
| Month:<br>March 2012 V Go                               | Time Zone:<br>Eastern 🔻 Go                                         |                              | Key: 🕿 Phone 🛋 Video                                                 | In person (3) What's th                 |  |
| Monday                                                  | Tuesday                                                            | Wednesday                    | Thursday                                                             | Friday                                  |  |
| Feb 27                                                  | 28                                                                 | 29                           | Mar 1                                                                | 2                                       |  |
| 5 Today                                                 | 6 5 Available                                                      | 7 5 Available                | 8 5 Available                                                        | 9 () Available                          |  |
| - 10003                                                 | ODAR Baltimore HO<br>ODAR Washington DC HO<br>ODAR Philadelphia HO |                              | ODAR Daltimore I IO<br>ODAR Washington DC HO<br>ODAR Philadelphia HO | - orreduced                             |  |
| 12 0 Available                                          | 13 5 Available                                                     | 14 0 Available               | 16 0 Available                                                       | 16 0 Available                          |  |
|                                                         | ODAR Baltimore HO<br>ODAR Washington DC HO<br>ODAR Philadelphia HO |                              |                                                                      |                                         |  |
| 17 0 Available                                          | 18 0 Available                                                     | 19 0 Available               | 20 5 Available                                                       | 21 0 Available                          |  |
|                                                         |                                                                    |                              | ODAR Baltimore HO<br>ODAR Washington DC HO<br>ODAR Philadelphia HO   |                                         |  |
| 24 0 Available                                          | 25 0 Available                                                     | 26 0 Available               | 27 0 Available                                                       | 28 0 Available                          |  |
|                                                         |                                                                    |                              |                                                                      |                                         |  |
| 27 0 Available                                          | 28 0 Available                                                     | 29 0 Available               | 30 0 Available                                                       | 31 0 Available                          |  |
|                                                         |                                                                    |                              |                                                                      |                                         |  |
|                                                         |                                                                    |                              |                                                                      |                                         |  |

Main Menu Log Out

#### Daily Calendar

The Daily Calendar displays all the hearings scheduled for the day and additional details about the hearings. The Claimant Name is displayed for all user types. However, the AR name is only displayed when an AR is logged in, and the expert name is only displayed when an expert is logged in. Since at any one time there can be an associate in one location and an associate in another location, the Daily Calendar includes a location selection feature.

#### AR

| utomate       | d Scheduling                                                             |                         | John A                | Rep   Edit Profile |
|---------------|--------------------------------------------------------------------------|-------------------------|-----------------------|--------------------|
| aily Cale     | ndar                                                                     |                         |                       |                    |
| Previous Day  | May 10, 2012 Next Day >                                                  |                         | 🖨 Print this Calendar |                    |
| Time Zone: Ea | stern Key: SPhone Video                                                  | In person 🕜 What's this | ?                     |                    |
| Time          | Participants                                                             | Site                    | Room                  |                    |
| 10:15 am      | Rep: John A. Rep<br>Claimant: Brown, Carla                               | ODAR Baltimore          | 2                     |                    |
| 1:00 pm       | <ul> <li>Rep: John A. Rep</li> <li>Claimant: Smith, John</li> </ul>      | ODAR Baltimore          | 6                     |                    |
| 1:45 pm       | Rep: John A. Rep<br>Claimant: Evans, Jane                                | ODAR Baltimore          | 2                     |                    |
| 2:30 pm       | <ul> <li>Rep: John A. Rep</li> <li>Claimant: Green, Robert</li> </ul>    | ODAR Baltimore          | 2                     |                    |
| 3:00 pm       | <ul> <li>Rep: John A. Rep</li> <li>Claimant: Robertson, Carla</li> </ul> | ODAR Baltimore          | 2                     |                    |
| 3:30 pm       | <ul> <li>Rep: John A. Rep</li> <li>Claimant: Williams, John</li> </ul>   | ODAR Baltimore          | 6                     |                    |
| 4:45 pm       | <ul> <li>Rep: John A. Rep</li> <li>Claimant: White, Jane</li> </ul>      | ODAR Baltimore          | 2                     |                    |

#### AR with associates

| utomated                                            | l Scheduling                                                                                                    |                                                                                                    | fol                             | nn A. Rep | Edit |
|-----------------------------------------------------|----------------------------------------------------------------------------------------------------|----------------------------------------------------------------------------------------------------|---------------------------------|-----------|------|
| Daily Cale                                          | ndar                                                                                                    |                                                                                                    |                                 |           |      |
| < Previous Day                                      | Next Day >                                                                                                    |                                                                                                    | Print this Caler                | ıdar      |      |
| Baltimore HO                                        |                                                                                                    |                                                                                                    |                                 |           |      |
| Location:<br>All                                    | Go Time Zone: Eastern Ke                                                                                                    | ey: ∞ Phone    •• Video    †in po                                                                        | erson 🕜 What's t                | his?      |      |
| Time                                                | Participants                                                                                                    | Site                                                                                                    | Room                            |           |      |
| 10:15 am                                            | Rep: John A. Rep                                                                                                    | ODAR Baltimore                                                                                           | 0                               |           |      |
| 10.15 am                                            | Claimant: Brown, Carla                                                                                                    | ODAR Datamore                                                                                            | 2                               |           |      |
| 1:00 pm                                             | Claimant: Brown, Carla     Rep: John A. Rep     Claimant: Smith, John                                                                                                    | ODAR Baltimore                                                                                           | 6                               |           |      |
| 1:00 pm<br>1:45 pm                                  | Claimant: Brown, Carla     Rep: John A. Rep     Claimant: Smith, John     Rep: John A. Rep     Claimant: Smith, John                                                                                                    | ODAR Baltimore ODAR Baltimore                                                                            | 6<br>2                          |           |      |
| 1:00 pm<br>1:45 pm<br>2:30 pm                       | Claimant: Brown, Carla  Rep: John A. Rep Claimant: Smith, John  Rep: John A. Rep Claimant: Evans, Jane  Rep: John A. Rep Claimant: Green, Robert                                                                                                    | ODAR Baltimore ODAR Baltimore ODAR Baltimore ODAR Baltimore                                              | 2<br>6<br>2<br>2                |           |      |
| 1:00 pm<br>1:45 pm<br>2:30 pm<br>3:00 pm            | Claimant: Brown, Carla  Rep: John A. Rep Claimant: Smith, John  Rep: John A. Rep Claimant: Evans, Jane  Rep: John A. Rep Claimant: Green, Robert  Rep: John A. Rep Claimant: Robertson, Carla                                                                               | ODAR Baltimore ODAR Baltimore ODAR Baltimore ODAR Baltimore ODAR Baltimore                               | 2<br>6<br>2<br>2<br>2<br>2      |           |      |
| 1:00 pm<br>1:45 pm<br>2:30 pm<br>3:00 pm<br>3:30 pm | Claimant: Brown, Carla     Rep: John A. Rep     Claimant: Smith, John     Rep: John A. Rep     Claimant: Evans, Jane     Rep: John A. Rep     Claimant: Green, Robert     Rep: John A. Rep     Claimant: Robertson, Carla     Rep: John A. Rep     Claimant: Williams, John | ODAR Baltimore ODAR Baltimore ODAR Baltimore ODAR Baltimore ODAR Baltimore ODAR Baltimore ODAR Baltimore | 2<br>6<br>2<br>2<br>2<br>2<br>6 |           |      |

Log Out

#### Expert without associates

| utom      | ated Scheduling                                          |                                      | Terry (      | Q. Smith   Edit Profile |
|-----------|----------------------------------------------------------|--------------------------------------|--------------|-------------------------|
| aily (    | Calendar                                                 |                                      |              |                         |
| < Previou | s Day March 18, 2012 Next Day >                          |                                      |              |                         |
| BPA: SS   | 05-08-93657 - Philadelphia Region                        | 🖨 Print this Cal                     | endar        |                         |
| Time Zo   | ne: Eastern Key:                                         | ⇔Phone ⇔Video ∳In person 😗 V         | /hat's this? |                         |
| Time      | Participants                                             | Site                                 | Room         |                         |
| 9:00      | Claimant: Brown, Carla<br>VE: Smith, Terry Q.            | ODAR Baltimore 3<br>ODAR Baltimore 3 | 3<br>3       |                         |
| 10:15     | Claimant: Smith, James Donald     VE: Smith, Terry Q.    | ODAR Baltimore 1<br>ODAR Baltimore 1 | 1            |                         |
| 11:00     | Claimant: Fine, Matthias V.     VE: Smith, Terry Q.      | ODAR Baltimore 1<br>ODAR Baltimore 1 | 1<br>1       |                         |
| 1:00      | Claimant: Abernathy, Kelvin     VE: Smith, Terry Q.      | ODAR Baltimore 1<br>ODAR Baltimore 1 | 1<br>1       |                         |
| 1:45      | Claimant: Ho, Jun     VE: Smith, Terry Q.                | ODAR Baltimore 1<br>ODAR Baltimore 1 | 1 1          |                         |
| 2:30      | Claimant: Holstein-Jones, Alberta<br>VE: Smith, Terry Q. | ODAR Baltimore 1<br>ODAR Baltimore 1 | 1            |                         |
| 3:00      | Claimant: Montana, Seymour<br>VE: Smith, Terry Q.        | ODAR Baltimore 1<br>ODAR Baltimore 1 | 1            |                         |
| 4.00      | Claimant: Sylvia Samuels                                 | ODAR Baltimore 1                     | 1            |                         |

#### Experts with associates

| SECUL                                                                             | Social Security<br>Official Website of the U.S. Social Security Adm                                                                                                    | nistration                                                                                                    |                                                                                                    |                                |
|-----------------------------------------------------------------------------------|----------------------------------------------------------------------------------------------------|----------------------------------------------------------------------------------------------------|----------------------------------------------------------------------------------------------------|--------------------------------|
| itoma                                                                             | ted Scheduling                                                                                                    |                                                                                                    | Terry                                                                                                    | Q. Smith   <u>Edit Profile</u> |
| aily C                                                                            | alendar                                                                                                    |                                                                                                    |                                                                                                    |                                |
| Previous<br>SPA: SS0                                                              | Day March 1, 2012 Next Day ><br>5-08-93657 - Philadelphia Region                                                                                                    | 🖨 Print this Cale                                                                                                    | ndar                                                                                                    |                                |
| Baltimor<br>.ocation<br>BaltImore                                                 | e HO<br>                                                                                                    | <b>Key:</b> ≘Phone ≞Video <b>†i</b> r                                                                                                    | person 🕐 What's th                                                                                                    | is?                            |
|                                                                                   | Bantiainante                                                                                                    | Site                                                                                                    | Room                                                                                                    |                                |
| Time                                                                              | Participants                                                                                                    | Site                                                                                                    |                                                                                                    |                                |
| Time<br>9°00                                                                      | Claimant: Browning, Carla  VE: Experts Inc.                                                                                                    | ODAR New York 6<br>ODAR Baltimore 3                                                                                                    | 6 3                                                                                                    |                                |
| Time<br>9:00<br>9:00                                                              | Claimant: Browning, Carla VE: Experts Inc. Claimant: Mills, Stephanie VE: Experts Inc.                                                                                                    | ODAR New York 6<br>ODAR Baltimore 3<br>Hagerstown<br>Hagerstown                                                                                                    | 6<br>3<br>2<br>2                                                                                                    |                                |
| Time<br>9:00<br>9:00<br>10:15                                                     | Claimant: Browning, Carla Claimant: Browning, Carla VE: Experts Inc. Claimant: Mills, Stephanie VE: Experts Inc. Claimant: Smith, James Donaid VE: Experts Inc.                                                                                                    | ODAR New York 6<br>ODAR Baltimore 3<br>Hagerstown<br>Hagerstown<br>ODAR Baltimore 1<br>ODAR Baltimore 1                                                                                                    | 6<br>3<br>2<br>2<br>1<br>1                                                                                                    |                                |
| Time<br>9:00<br>9:00<br>10:15<br>11:00                                            | Claimant: Browning, Carla Claimant: Browning, Carla VE: Experts Inc. Claimant: Mills, Stephanie VE: Experts Inc. Claimant: Smith, James Donaid VE: Experts Inc. Claimant: Fine, Matthias V. VE: Experts Inc.                                                                                                    | ODAR New York 6       ODAR Baltimore 3       Hagerstown       Hagerstown       ODAR Baltimore 1       ODAR Baltimore 1       Hagerstown       Hagerstown                                                                                                    | 6<br>3<br>2<br>2<br>2<br>1<br>1<br>1<br>2<br>2                                                                                                    |                                |
| Time<br>9:00<br>10:15<br>11:00<br>1:00                                            | Claimant: Browning, Carla Claimant: Browning, Carla VE: Experts Inc. Claimant: Mills, Stephanie VE: Experts Inc. Claimant: Smith, James Donaid VE: Experts Inc. Claimant: Fine, Matthias V. VE: Experts Inc. Claimant: Abemathy, Ke vin VE: Experts Inc.                                                                                                    | ODAR New York 6<br>ODAR Baltimore 3       Hagerstown<br>Hagerstown       ODAR Baltimore 1<br>ODAR Baltimore 1       Hagerstown<br>Hagerstown       Hagerstown<br>Hagerstown       ODAR Baltimore 1<br>ODAR Baltimore 1                                                                                                    | 6<br>3<br>2<br>2<br>1<br>1<br>1<br>2<br>2<br>2<br>2<br>1<br>1<br>1<br>1                                                                                                    |                                |
| Time<br>9:00<br>9:00<br>10:15<br>11:00<br>1:00<br>1:45                            | Claimant: Browning, Carla Claimant: Browning, Carla VE: Experts Inc. Claimant: Mills, Stephanie VE: Experts Inc. Claimant: Smith, James Donaid VE: Experts Inc. Claimant: Fine, Matthias V. VE: Experts Inc. Claimant: Abemathy, Ke vin VE: Experts Inc. Claimant: Ho, Jun VE: Experts Inc.                                                                                                    | ODAR New York 6<br>ODAR Baltimore 3       Hagerstown<br>Hagerstown       ODAR Baltimore 1<br>ODAR Baltimore 1       Hagerstown<br>Hagerstown       ODAR Baltimore 1<br>ODAR Baltimore 1       Hagerstown<br>Hagerstown       Hagerstown<br>Hagerstown                                                                                                    | 6         3           2         2           1         1           2         2           1         1           2         2           1         1           2         2           1         2           2         2           2         2           1         2           2         2                                             |                                |
| Time           9:00           10:15           11:00           1:00           2:30 | Claimant: Browning, Carla Claimant: Browning, Carla VE: Experts Inc. Claimant: Mills, Stephanie VE: Experts Inc. Claimant: Smith, James Donad VE: Experts Inc. Claimant: Fine, Matthias V. VE: Experts Inc. Claimant: Abemathy, Ke vin VE: Experts Inc. Claimant: Holstein-Jones, Alberta VE: Experts Inc.                                                                                             | ODAR New York 6<br>ODAR Baltimore 3       Hagerstown<br>Hagerstown       ODAR Baltimore 1<br>ODAR Baltimore 1       Hagerstown<br>Hagerstown       ODAR Baltimore 1<br>ODAR Baltimore 1       Hagerstown<br>Hagerstown       ODAR Baltimore 1<br>ODAR Baltimore 1       ODAR Baltimore 1<br>ODAR Baltimore 1                                                                                                    | 6       2       1       2       1       2       1       2       1       2       1       2       1       2       1       2       1       1       2       1       1       1       1       1       1       1                                                                                                    |                                |
| Time       9:00       10:15       11:00       1:45       2:30       3:00          | Claimant: Browning, Carla<br>Claimant: Mills, Stephanie<br>VE: Experts Inc.<br>Claimant: Mills, Stephanie<br>VE: Experts Inc.<br>Claimant: Fine, Matthias V.<br>VE: Experts Inc.<br>Claimant: Abemathy, Ke vin<br>VE: Experts Inc.<br>Claimant: Holstein-Jones, Alberta<br>VE: Experts Inc.<br>Claimant: Holstein-Jones, Alberta<br>VE: Experts Inc.<br>Claimant: Montana, Seymour<br>VE: Experts Inc. | ODAR New York 6<br>ODAR Battimore 3         Hagerstown<br>Hagerstown         ODAR Battimore 1<br>ODAR Battimore 1         Hagerstown<br>Hagerstown         ODAR Battimore 1<br>ODAR Battimore 1         DAR Battimore 1<br>ODAR Battimore 1         ODAR Battimore 1<br>ODAR Battimore 1         ODAR Battimore 1<br>ODAR Battimore 1         ODAR Battimore 1<br>ODAR Battimore 1         ODAR Battimore 1<br>ODAR Battimore 1 | 6         3           2         2           1         1           2         2           1         1           2         2           1         1           2         2           1         1           2         1           1         1           1         1           1         1           1         1           1         1 |                                |

Back to Monthly Calendar

Log Out

Main Menu

#### Daily Availability

A user may provide or update his or her availability for a day by selecting the availability link on a day in the Monthly Calendar as long as there are no proposed or approved hearings for that day. If that is the case, a message is displayed informing the user that scheduling is in process. If the day selected is the current day, or the day has occurred in the past, availability previously provided is displayed but cannot be updated.

The granularity of the choices is different for a user that has no associates, for a user that has associates, and an AR that is willing to appear across the country. Those users that have associates are required to provide the number of associates that are available.

The user has the option to apply any day's availability to other dates.

AR or Expert with no associates

| Friday, February 17, 2012                                                                                        |
|----------------------------------------------------------------------------------------------------|
| Last updated February 12, 2012 by John A. Rep Time Zone: Eastern                                                 |
| Availability:                                                                                                    |
| ○Available all day                                                                                               |
| OAM Only (8am 11:59am)                                                                                           |
| PM Only (12pm - 5pm)                                                                                             |
| O Unavallable                                                                                                    |
| Apply this availability to other dates (optional)                                                                |
| In s will overwrite any availability you have entered for these dates, except if there are hearing(s) scheduled. |
| ☐ Select all<br>☐ Monday                                                                                         |
|                                                                                                    |
| Availability can be updated up to six months at a time, up to one year in advance.                               |
| Start Date: End Date:                                                                                            |
| to                                                                                                    |
|                                                                                                    |
|                                                                                                    |
| Save                                                                                                    |
|                                                                                                    |

# AR or Expert with associates

| Friday, February 17, 2012                                                                                        |
|----------------------------------------------------------------------------------------------------|
| Last updated February 12, 2012 by John A. Rep Time Zone: Eastern                                                 |
| Availability for Reps Inc.:                                                                                      |
| There are <b>15</b> representatives in your company. Please enter:                                               |
| Number of Reps available. 15                                                                                     |
| Number of Reps unavailable: 0                                                                                    |
|                                                                                                    |
|                                                                                                    |
| Apply this availability to other dates (optional)                                                                |
| This will overwrite any availability you have entered for these dates, except if there are hearing(s) scheduled. |
| 🔲 Select all                                                                                                    |
| □Monday □Tuesday □Wednesday □Thursday □Friday                                                                    |
|                                                                                                    |
|                                                                                                    |
| Availability can be updated up to six months at a time, up to one year in advance.                               |
|                                                                                                    |
| mm/dd/www                                                                                                    |
|                                                                                                    |
|                                                                                                    |
| Save                                                                                                    |
|                                                                                                    |

# Paperwork Reduction Act Paperwork Reduction Act

This information collection meets the requirements of 44 U.S.C. § 3507, as amended by section 2 of the *Paperwork Reduction Act of 1995*.

You do not need to answer these questions unless we display a valid Office of Management and Budget (OMB) control number. The OMB control number for this collection is 0960-XXXX; expiration date XX/XX/XXXX. We estimate that it will take about XX minutes to read the instructions, gather the facts, and answer the questions.

You may send comments on our time estimate to: Social Security Administration, 6401 Security Blvd, Baltimore, MD 21235-6401. Send only comments on our time estimate to this address.

Close

#### **Privacy Statement**

# **Privacy Act Statement**

[Insert legal citation] authorize us to collect this information. We will use the information you provide [Insert purpose for collecting the information].

The information you furnish on this form is voluntary. However, failure to provide all or part of the information [Insert potential repercussion to not providing the information].

We can rarely use the information you supply for any purpose other than [repeat **purpose for collecting the information**]. However, we may use it for the administration and integrity of Social Security programs. We may also disclose information to another person or to another agency in accordance with approved routine uses, which include but are not limited to the following:

1. To enable a third party or an agency to assist Social Security in establishing rights to Social Security benefits and/or coverage;

 To comply with Federal laws requiring the release of information from Social Security records (e.g., to the Federal Government Accountability Office and Department of Veterans' Affairs);

3. To make determinations for eligibility in similar health and income maintenance programs at the Federal, State, and local level; and,

4. To facilitate statistical research, audit, or investigative activities necessary to assure the integrity and improvement of Social Security programs (e.g., to the Bureau of the Census and private concerns under contract to Social Security).

We may also use the information you provide in computer matching programs. Matching programs compare our records with records kept by other Federal, State, or local government agencies. Information from these matching programs can be used to establish or verify a person's eligibility for Federally-funded or administered benefit programs and for repayment of payments or delinquent debts under these programs.

A complete list of routine uses for this information are available in Systems of Records Notice entitled, **[Insert citation to appropriate Privacy Act System of Records Notice(s)].** These notices, additional information regarding this form, and information regarding our programs and systems, are available on-line at www.socialsecurity.gov or at your local Social Security office.

Close